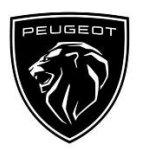

# Peugeot Connected Navigation Pack Ühenduvusteenuste aktiveerimine: Reaalajas liiklus- ja kiiruskaamerate info

Kui sul on PEUGEOT Connected 3D Navigationiga varustatud auto, saad kasutada ühenduvusteenuseid nagu reaalajas liiklus- ja kiiruskaamerate info.

Neid teenuseid pakutakse uute autode puhul esimesed 3 aastat tasuta.

#### Samm 1:

Külasta PEUGEOT Services Store poodi <u>https://services-store.peugeot.ee</u> ja logi sisse või loo konto. Sisesta oma auto täielik VIN-kood ja tutvu eri nevate te enustega, mida sinu autoga kasutada saab.

#### Samm 2:

Na vigatsiooniks va li Connected Navigation Pack, mis sisaldab reaalajas liiklus - ja kiiruskaamerate infot. Liitumise lõpuleviimiseks tee läbi tellimuse vormistamise protsess.

#### Samm 3:

Pärast veebis liitumist kontrolli oma auto seadeid, et nende teenuste jaoks vajalik andmete jagamine oleks lubatud. Käivita mootor ja oota navigatsioonikuva laadimist. Jälgi, et oleksid GSM-võrgu levialas (väldi näiteks maa-aluseid parklaid jne).

- ≻ Kui sul on Peugeot' SOS-nupp, siis sul on a utos olemas andmesidet to etav SIM-kaart.
- Kui ei, siistoimivad ühenduvusteenused vaid läbi nutitelefonist WiFi või Bluetoothi kaudu jagatud alu lehelt "Andmeside nutitelefoni kaudu".

alun va ata täpsemalt

Sinu ekraanil kuvatav võib olenevalt autost varieeruda.

#### Samm 4:

Kontrolli, et sinu liitumine oleks tuvastatud, klõpsates i koonil "Teated"

oma navigatsioonikuva ülaosas.

Va juta liitumise staatuse nägemiseks "Ühenduvusteen used" Kui staatus ei ole "Aktive eritud", va juta vä rsken damiseks a lloleva t <u>maakera ikooni</u>.

Märkus: liitumised aktive eruva d tavaliselt tunni jooksul, kuid või b võtta kuni 9 päeva, et see info autoni jõuaks - ti he GSMvõrgu le vialas sõitmine kiirendab tavaliselt seda protsessi.

#### Samm 5:

Kontrolli, et su auto ei oleks privaatses režiimis ja saaks a sukohainfot saata.

Seda saab teha kas "Teadete" või navigatsiooniseadete alt.

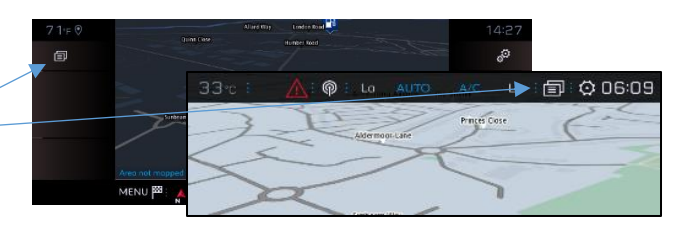

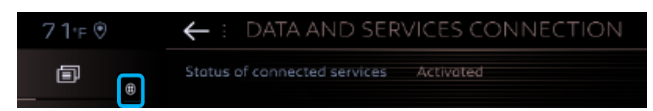

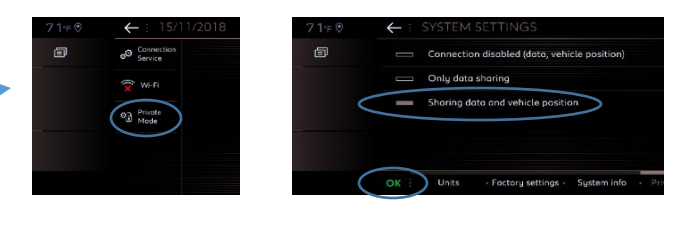

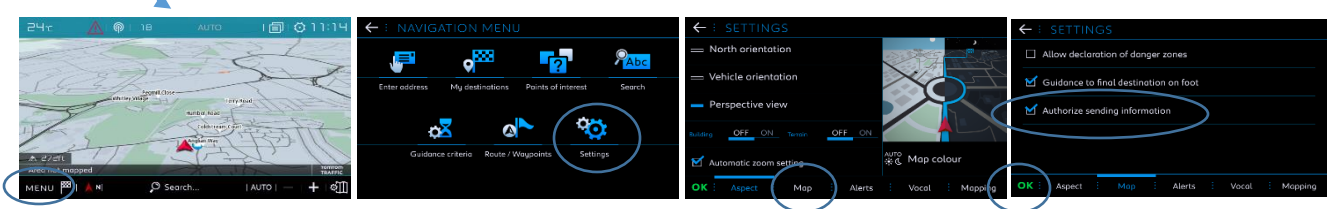

Märkus: Andmete jagamist saab igal ajal nende kuvade kaudu välja lülitada, kuid siis ei saa ühenduvusteenused toimida.

## Samm 6:

Kinnita ühenduvusteenuste kuval (sammust 4), et sinu teenused on nii "Aktiveeritud" kui "Saadaval".

Selliseljuhul näed nüüd oma navigatsioonikuva all paremal osas TomTom Trafficut.

Kohe TomTom Trafficu all paikneva i kooni kaudu saad va lida, mida ta had sel kuval vaikimisi näha.

### Samm 7:

Na vigatsioonikuval kliki "Me nüü" ja siis "Seaded". Vali va hekaart "Kaart", pane linnuke "Luba kiiruskaamerate tööts oonidest teatamine" ja kinnita, va jutades OK. Va he kaardilt "Hoiatused" va li "Liikluskaamerate töötsoonide hoi atused".

Si i s kliki kolmnurksele hoiatuse ikoonile, et hoiatused seadista Kinnita, va jutades OK.

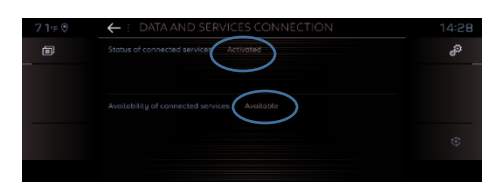

| 1 | $\leftarrow$ | SETTINGS                                | ← : settings                               |              |
|---|--------------|-----------------------------------------|--------------------------------------------|--------------|
|   | ଷ            | Allow declaration of danger zones       | Advise of car park nearby                  |              |
|   | ଟ            | Guidance to final destination on foot   | Filling station alert                      | : <b>-</b> N |
|   |              |                                         | Risk areas alert                           | : 📐          |
|   |              |                                         | Advise proximity of POI 1                  |              |
| 1 |              |                                         | Advise proximity of POI 2                  |              |
|   | ОК           | Aspect · Map · Alerts · Vocal · Mapping | g OK : Aspect · Map · Alerts · Vacal · Map | pping        |

Sinu Connected 3D Navigation näitab nüüd reaalajas liiklusinfot ja ka parkimiskohtade saadavust ja hindu, kütusehindu, ilmateadet ja ajakohast huviobjektide otsingut - ja ka kiiruskaamerate informatsiooni.

Kui sul peaks oma teenuste aktiveerimisega probleeme tekkima, järgi palun probleemide lahendamise juhist PEUGEOT Services Store poe allosas.